## Инструкция для родителей по работе в системе «Сетевой город. Образование»

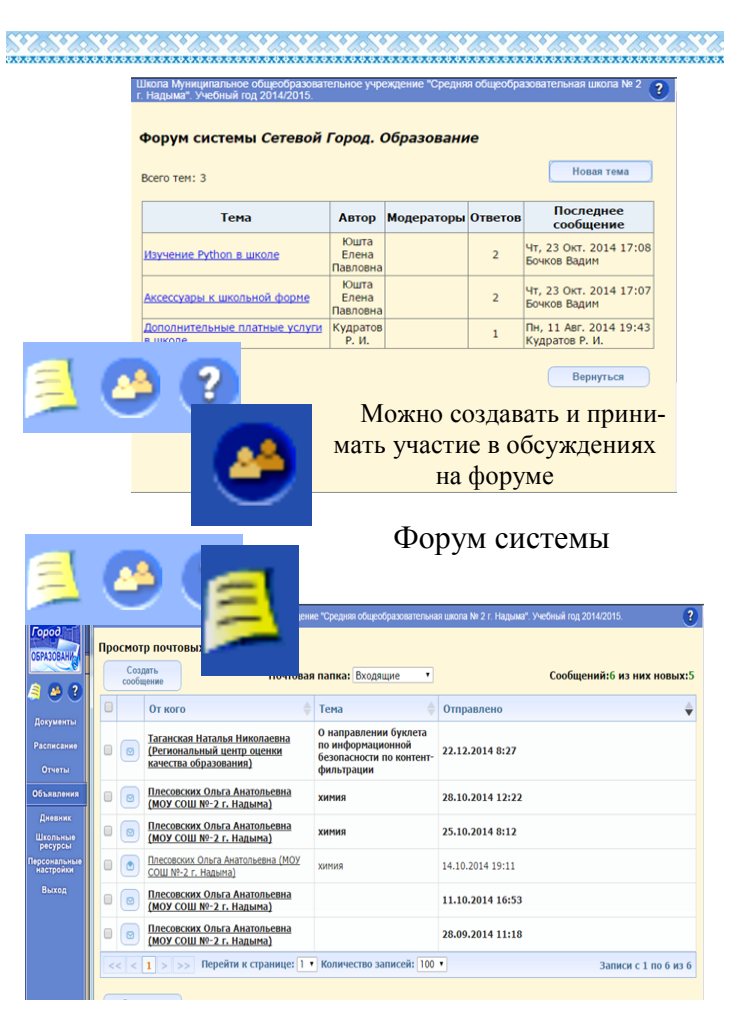

Почтовые сообщения системы

\*\*\*\*

Не реже одного раза в неделю контролируйте ввод текущих отметок об успеваемости. Вводите и контролируйте посещаемость обучающихся («Классный журнал» -«Посещаемость») так же не реже одного раза в неделю

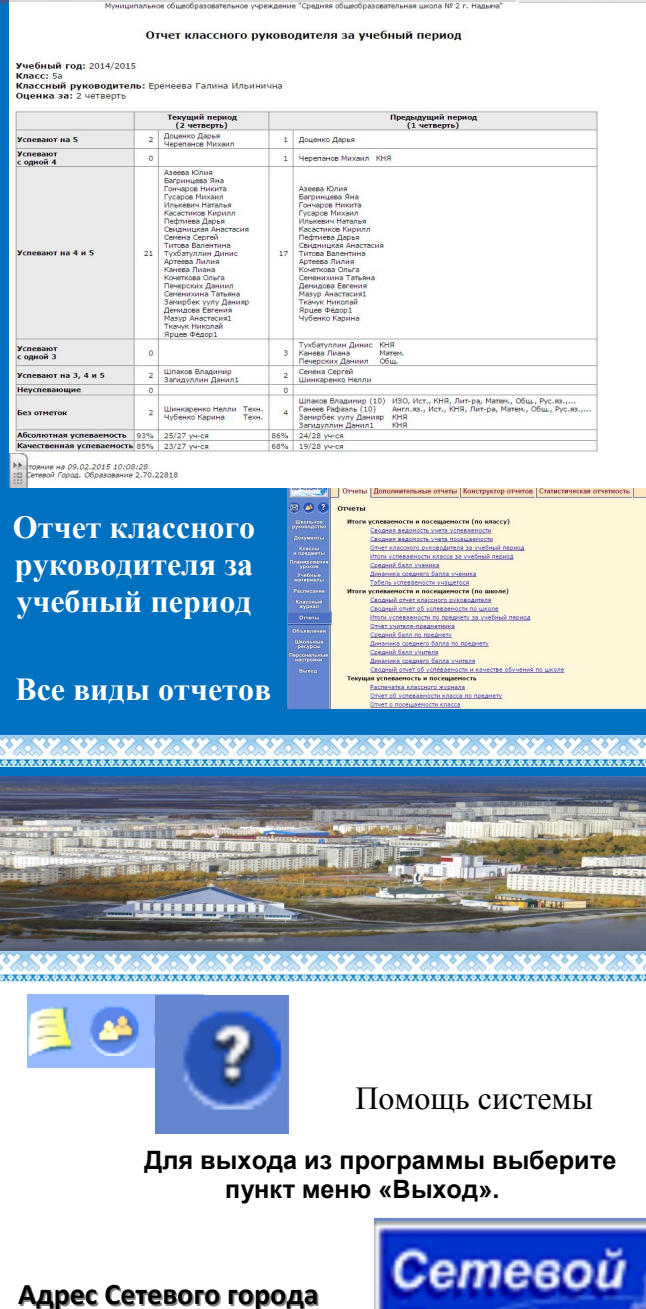

http://netsitynadym.ru Локальный адрес Сетевого

> города http://10.0.0.151/

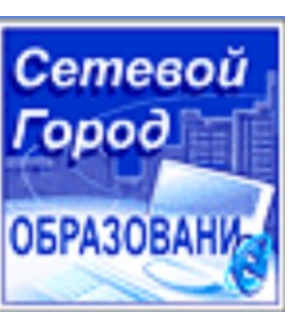

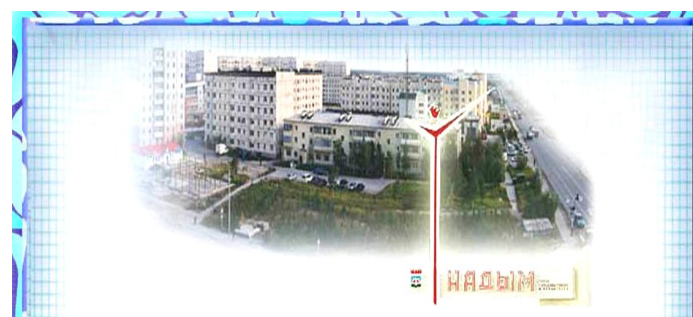

## ITAMATTKA KIJACCHOMY PYKOBOAKTEJIO

NO PABOES B CURESMIS «CEEBOUI FOPOA). OBPABOBAHUS»

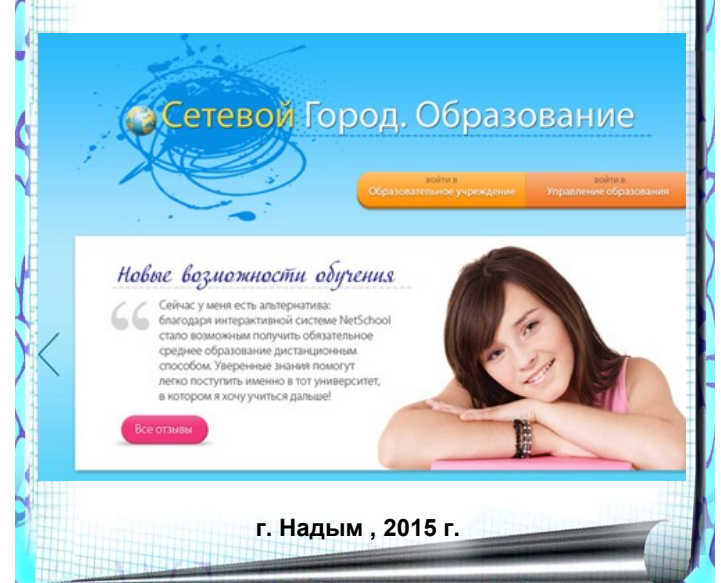

## Панятка - инструкция для классного руководителя по работе в системе «Сетевой Город. Образование»

Войдите в систему. Настоятельно рекомендуется сменить свой пароль для входа в АИС «Сетевой город. Образование» (раздел Персональные настройки,

| ведите информ<br>еню. Если нужн<br>о своим админи | вцию сверху вниз, используя выпадающие<br>ные позиции для ввода недоступны - свяжитесь<br>істратором. |
|---------------------------------------------------|----------------------------------------------------------------------------------------------------|
| Регион                                            | Ямало-Ненецкий АО                                                                                     |
| Город/село                                        | Надым                                                                                                 |
| Гип ОУ                                            | Общеобразовательное •                                                                                 |
| Образовательн<br><sub>(Ч</sub> реждение           | моу сош №-2 г. Надына •                                                                               |
| Пользователь                                      | Иванов                                                                                                |
| Пароль                                            |                                                                                                    |
| Восстановить п                                    | адоль                                                                                                 |

рсональные настроики, кнопка «сменить пароль»). Если Вы не можете войти в систему обратитесь в к администратору «Сетевой город. Образование» для уточнения своего имени входа и пароля.

## <u>Работа в АИС</u> «Сетевой город. Образование»

1. Проверьте список своего класса: раздел «Школьное руководство» - ученики («Класс» - «Все зачисленные») - выбрать класс и литеру - нажать кнопку «Применить». Если список неточен - сообкоординатору о шите недостающих (лишних) учениках. Щёлкните вкладку «Родители». О недостающих родителях также сообщите в координатору. Недостающие данные и неточности в анкетных данных учеников и родителей своего класса ВЫ МОЖЕТЕ ВНЕСТИ И ИСПРАВИТЬ САМИ. Собирая сведения об учащихся и родителях, используйте предлагаемую форму, соответствующую базе данных АИС «Сетевой город. Образование».

| emesoù<br>opod           | Rom-constructs: Khere Energ Resinces<br>UKORA-MOY COULTS:27.19828482. <2014/2015- |                         |                    |        |        |                  |        |  |
|--------------------------|-----------------------------------------------------------------------------------|-------------------------|--------------------|--------|--------|------------------|--------|--|
| PASCEARIN                | Сотр                                                                              | удники Ученики Ро       | дители             |        |        |                  |        |  |
|                          | Спис                                                                              | ок учеников             |                    |        |        |                  |        |  |
| Liconance                | +                                                                                 | Добавить В ФИЛЬТ        | P Do andasymy:     |        | A      | •                |        |  |
| Contenue                 |                                                                                   | ОПоиск                  | Deal               |        |        | 0                |        |  |
| -                        | ()) (B) Non: Boe •                                                                |                         |                    |        |        | •                |        |  |
| nuoreamenu (             | Класс: Все зачисленные • 5                                                        |                         |                    |        |        |                  | •      |  |
| where the second         |                                                                                   |                         | Число записей на с | траниц | e: 100 |                  |        |  |
|                          |                                                                                   |                         |                    |        | -      | (                |        |  |
| Десженое                 |                                                                                   |                         |                    |        |        |                  | филени |  |
| loryweirtu<br>Konnen     | №?<br>n/n                                                                         | <u>†Иня на экране</u> † | Дата рождения      | Пол    | Класс  | Домашний телефон |        |  |
| предмяты                 | 1                                                                                 | Apeepa KOnva            | 07.08.2004         | ×      | 5a     | 79642042964      |        |  |
| NAME OF TAXABLE PARTY OF | 2                                                                                 | Багринцева Яна          | 16.07.2003         | ×      | 5a     | 53-26-81         |        |  |
| Fueferie                 | 3                                                                                 | Torrvagos Hirkurta      | 24.01.2003         | M      | Sa     | \$3-53-10        |        |  |
| атериалы                 | 4                                                                                 | Evcapoe Mexann          | 04.12.2002         | M      | Sa     | \$3-59-09        |        |  |
| списания                 | 5                                                                                 | Денидова Евгения        | 12.04.2003         | ж      | Sa     | 59-00-60         |        |  |
| (neccess)                | 6                                                                                 | Доценко Дарыя           | 24.08.2003         | ж      | 5a     | 53-22-29         |        |  |
| aypean                   | 7                                                                                 | Загнауллин Данил1       | 08.01.2003         | M      | Sa     | +7-961-5531870   |        |  |
| Onenu                    | 8                                                                                 | Занирбек уулу Данияр    | 24.01.2003         | M      | Sa     | 79642073378      |        |  |
| 51.000 mm                | 9                                                                                 | Илькевич Наталья        | 17.04.2003         | ж      | Sa     | 53-38-85         |        |  |
| the conversion           | 10                                                                                | Канева Лиана            | 04.08.2003         | ×      | Sa     | 79028291040      |        |  |
| ресурсы                  | 11                                                                                | Касастиков Кирилл       | 21.01.2003         | M      | 5a     | 52-34-93         |        |  |
| CONSTRUMENT              | 12                                                                                | Koverkosa Ozera         | 24.11.2003         | ж      | 5a     | 53-44-63         |        |  |
|                          | 13                                                                                | Мазур Анастасия1        | 29.04.2003         | ж      | Sa     | 79320941059      |        |  |
| Bernal                   | 1.4                                                                               | Definises Darse         | 02.03.2004         | W.     | 5.0    | \$3,07,49        |        |  |

2. Проверьте список предметов и учителей в вашем классе: раздел «классы и предметы» вкладка «предметы». В случае несоответствия - сообщите в техподдержку (копия - завучу) почтой АИС «Сетевой город. Образование» или запиской.

| bo                                                                                                    | Rom-sonartini: Olaria Enesa Rasmonia<br>UBODA-MOV COULINE-21. HINDAME40142015- |            |                                                                                                    |                                                                                                    |                                                           |                                                                         |  |  |  |
|----------------------------------------------------------------------------------------------------|--------------------------------------------------------------------------------|------------|----------------------------------------------------------------------------------------------------|----------------------------------------------------------------------------------------------------|-----------------------------------------------------------|-------------------------------------------------------------------------|--|--|--|
| 308A-4                                                                                                    | Классы Предметы По                                                             | одгруппы   |                                                                                                    |                                                                                                    |                                                           |                                                                         |  |  |  |
| ۍ 😓                                                                                                    | Предметы                                                                       |            |                                                                                                    |                                                                                                    |                                                           |                                                                         |  |  |  |
| пьное                                                                                                    | В Сохранить Вид:                                                               | По классам | •                                                                                                    |                                                                                                    |                                                           |                                                                         |  |  |  |
|                                                                                                    | • Восстановить Класс                                                           | c: 5a      | •                                                                                                    |                                                                                                    |                                                           |                                                                         |  |  |  |
| ACCIM                                                                                                    | 🔋 Удалить                                                                      |            |                                                                                                    |                                                                                                    |                                                           |                                                                         |  |  |  |
| posanie<br>okon                                                                                                  | + Добаенть                                                                     |            |                                                                                                    |                                                                                                    |                                                           |                                                                         |  |  |  |
| бише<br>риалы                                                                                                    |                                                                                |            |                                                                                                    |                                                                                                    |                                                           |                                                                         |  |  |  |
| списания<br>пассный<br>курнал                                                                                    |                                                                                |            |                                                                                                    |                                                                                                    |                                                           |                                                                         |  |  |  |
|                                                                                                    | Название                                                                       |            | Учитель                                                                                                    | Часы в неделю                                                                                                    | Система<br>оценивания                                     | Отметка для<br>удаления                                                 |  |  |  |
|                                                                                                    | Название                                                                       | •          | Учитель                                                                                                    | Часы в неделю<br>1 четверть 1                                                                                                    | Система<br>оценивания                                     | Отметка для<br>удаления                                                 |  |  |  |
| сеций<br>реал<br>чаты<br>вления                                                                                  | Название                                                                       | •          | Учитель                                                                                                    | Часы в неделю<br>1 четверть 1<br>2 четверть 1                                                                                                    | Система<br>оценивания<br>Барльная                         | Отметка для<br>удаления                                                 |  |  |  |
| сный<br>реал<br>чаты<br>аления                                                                                   | Название                                                                       | •          | Учитель<br>Бондарева Агафья Егоровна                                                                        | Часы в неделю<br>1 четверть 1<br>2 четверть 1<br>3 четверть 1                                                                                                    | Система<br>оценивания<br>Балльная                         | Отметка для<br>удаления<br>Используется                                 |  |  |  |
| (сный<br>наты<br>чаты<br>пления<br>пления<br>урсы                                                                | Название<br>Культура народов Янала                                             | 8          | Учитель<br>Бондарева Агафья Егоровна                                                                        | Часы в неделю<br>1 четверть 1<br>2 четверть 1<br>3 четверть 1<br>4 четверть 1                                                                                                    | Система<br>оценивания<br>Баллькая                         | Отметка для<br>удаления<br>Используется                                 |  |  |  |
| ссеций<br>риал<br>четы<br>пления<br>пления<br>урсы<br>адполия                                                    | Название<br>Культура народов Янала                                             | •          | Учитель<br>Бондарева Агафья Егоровна                                                                        | Часы в неделю<br>1 четверть 1<br>2 четверть 1<br>3 четверть 1<br>4 четверть 1<br>1 четверть 1                                                                                                    | Система<br>оценивания<br>Балльная                         | Отметка для<br>удаления<br>Используется                                 |  |  |  |
| ссаный<br>реал<br>чаты<br>пления<br>проека<br>урска<br>ройка                                                     | Название<br>Культура народов Янала<br>Экононика                                | •          | Учитель<br>Бондарева Агафья Егоровна<br>Никсуленок Светлана Германовна                                      | Часы в неделю<br>1 четверть 1<br>2 четверть 1<br>3 четверть 1<br>4 четверть 1<br>1 четверть 1<br>2 четверть 1                                                                                                    | Система<br>оценивания<br>Балльная<br>Балльная             | Отметка для<br>удаления<br>Используется<br>Используется                 |  |  |  |
| ссеций<br>реал<br>чаты<br>п.тения<br>проков<br>урсы<br>пальные<br>урсы<br>каод                                   | Название<br>Культура народов Янала<br>Экононика                                | •          | Учитель<br>Бондарева Агафья Егоровна<br>Никуленок Светлана Германовна                                       | Часы в неделю<br>1 четверть 1<br>2 четверть 1<br>3 четверть 1<br>4 четверть 1<br>1 четверть 1<br>2 четверть 1<br>3 четверть 1<br>3 четверть 1                                                                                                    | Система<br>оценивания<br>Балльная<br>Балльная             | Отметна для<br>удаления<br>Используется<br>Используется                 |  |  |  |
| ссений<br>грейти<br>четти<br>полновая<br>сурски<br>подложие<br>гройки<br>иход                                    | Название<br>Культура народов Янала<br>Экснопика                                | •          | Учитель<br>Бондарева Агафья Егоровна<br>Никуленок Светлана Германовна                                       | Часы в неделю<br>1 четверть 1<br>2 четверть 1<br>3 четверть 1<br>4 четверть 1<br>1 четверть 1<br>1 четверть 1<br>3 четверть 1<br>3 четверть 1<br>4 четверть 1<br>4 четверть 1                                                                                                    | Система<br>оценивания<br>Баллькая<br>Баллькая             | Отметка для<br>удаления<br>Используется<br>Используется                 |  |  |  |
| сений<br>риал<br>четы<br>наление<br>произе<br>произе<br>гройке<br>на од                                          | Название<br>Культура народов Янала<br>Эконопика                                | •          | Учитель<br>Бондарева Агафья Егоровна<br>Никсуленок Светлана Германовна •                                    | Часы в неделю<br>1 четверть 1<br>2 четверть 1<br>3 четверть 1<br>4 четверть 1<br>1 четверть 1<br>3 четверть 1<br>3 четверть 1<br>3 четверть 1<br>4 четверть 1<br>1 четверть 1<br>1 четверть 1<br>1 четверть 1<br>3 четверть 1<br>3 четверть 1<br>3 четверть 1<br>4 четверть 1<br>3 четверть 1<br>4 четверть 1<br>4 четверть 1<br>5 четверть 1<br>5 четверть 1<br>5 четверть 1<br>5 четверть 1<br>1 четверть 1<br>1 четверть 1<br>1 четверть 1<br>1 четверть 1<br>1 четверть 1<br>1 четверть 1<br>1 четверть 1<br>1 четверть 1<br>1 четверть 1<br>1 четверть 1<br>1 четверть 1<br>1 четверть 1<br>1 четверть 1<br>1 четверть 1<br>1 четверть 1<br>1 четверть 1<br>1 четверть 1<br>1 четверть 1<br>3 четверть 1<br>4 четверть 1<br>4 четверть 1<br>4 четверть 1<br>4 четверть 1<br>4 четверть 1<br>4 четверть 1<br>4 четверть 1<br>4 четверть 1<br>4 четверть 1<br>4 четверть 1<br>4 четверть 3<br>1 четверть 3<br>1 четверть 4<br>1 четверть 3<br>1 четверть 4<br>1 четверть 4 | Система<br>оценивания<br>Валльная<br>Балльная             | Отметка для<br>удаления<br>Используется<br>Используется                 |  |  |  |
| ассный<br>урнал<br>гчеты<br>маления<br>опывые<br>сурсы<br>пройхи<br>тройхи                                       | Название<br>Кулатура народов Янола<br>Эконопика<br>(он. из. /Английский взак// | a.rp.      | Учитель<br>Бондарева Агафья Егоровна<br>Никуленок Светлана Герпановна •<br>Хайруллина Венера Типеркановна • | Часы в неделю<br>1 четверть 1<br>2 четверть 1<br>3 четверть 1<br>4 четверть 1<br>4 четверть 1<br>2 четверть 1<br>3 четверть 1<br>3 четверть 1<br>4 четверть 3<br>2 четверть 3<br>2 четверть 3<br>2 четверть 3<br>2 четверть 3<br>2 четверть 3<br>3 четверть 3<br>3 четверть 4<br>3 четверть 4<br>3 четверть 4 | Система<br>оценивания<br>Балльная<br>Балльная<br>Балльная | Отметка для<br>удаления<br>Используется<br>Используется                 |  |  |  |
| ассный<br>курнал<br>Этчаты<br>колония<br>колония<br>содожная<br>сурсы<br>содожная<br>стройка<br>стройка<br>наход | Название<br>Культура народов Янала<br>2хонопика<br>Ил. яз./Английский язык/3   | •<br>•     | Учитель<br>Бондарева Агафья Егоровна<br>Никуленок Светлана Германовна •<br>Хайруллина Венера Тимерхановна • | Uacto 8 Hegeno       1 versepts     1       2 versepts     1       3 versepts     1       4 versepts     1       1 versepts     1       2 versepts     1       3 versepts     1       4 versepts     1       4 versepts     1       4 versepts     1       4 versepts     1       4 versepts     3       4 versepts     3       3 versepts     3                                                                                                    | Система<br>оценивания<br>Балльная<br>Балльная<br>Балльная | Отнетка дл.<br>удаления<br>Используется<br>Используется<br>Используется |  |  |  |

 Разделите класс на подгруппы по соответствующим предметам: «раздел классы и предметы»- вкладка «подгруппы»
кнопка «набор в подгруппы» - кнопка «изменить». Поставьте или уберите «галочки» напротив фамилий учащихся.

| PADOEAN                                        | Классы П                                                           | редметы Подгр    | уппы                                                     |                                                               |  |  |  |
|------------------------------------------------|--------------------------------------------------------------------|------------------|----------------------------------------------------------|---------------------------------------------------------------|--|--|--|
|                                                | Класс и подгруппы                                                  |                  |                                                          |                                                               |  |  |  |
|                                                | E Coxpar                                                           | Класс:           | 5а *<br>2 четверть *                                     |                                                               |  |  |  |
| ryunnin<br>Chaccha<br>Ungowartai<br>regomartai | Списки Преднет:                                                    |                  | Информатика и ИКТ •                                      |                                                               |  |  |  |
|                                                | N <sup>0</sup><br>n/n И                                            | ня на зеране     | Информатика<br>и ИКТ/1-я гр.<br>(Юшта Елена<br>Павловна) | Информатика и<br>ИКТ/2-я гр.<br>(Юшта Виктор<br>Владимирович) |  |  |  |
| aypean                                         |                                                                    |                  | 0                                                        | 8                                                             |  |  |  |
| THETH                                          | 1 Aseens                                                           | KOnver           | ×                                                        |                                                               |  |  |  |
|                                                | 2 Acres                                                            | а Лилия (удалён) | ×                                                        | 0                                                             |  |  |  |
|                                                | 3 Sarpun                                                           | цева Яна         | ×                                                        | 8                                                             |  |  |  |
| Сурсы                                          | 4 Ганеев Рафазль (удалён)<br>5 Гончаров Никита<br>6 Гусаров Никита |                  | ×                                                        | 0                                                             |  |  |  |
| CHRISTER STR                                   |                                                                    |                  | ×                                                        |                                                               |  |  |  |
| строноя                                        |                                                                    |                  | x                                                        |                                                               |  |  |  |
| NAMES A                                        | 7 Денида                                                           | ва Евгения       | ×                                                        | 8                                                             |  |  |  |
|                                                | 8 Доцени                                                           | о Дарыя          | ×                                                        | 0                                                             |  |  |  |
|                                                | 9 3aringvi                                                         | ллин Данил1      | ×                                                        | e                                                             |  |  |  |
|                                                | 10 Замирб                                                          | ек уулу Данияр   | ×                                                        | 0                                                             |  |  |  |
|                                                | 11 Илькев                                                          | ич Наталья       | ×                                                        | 8                                                             |  |  |  |
|                                                | 12 Канева                                                          | Лиана            | ×                                                        | 0                                                             |  |  |  |
|                                                | 13 Kacacm                                                          | иков Кирилл      | ×                                                        | 8                                                             |  |  |  |
|                                                | 14 Kovetk                                                          | osa Orara        | ×                                                        | 8                                                             |  |  |  |
|                                                | 15 Maayp                                                           | Awacracus1       | 8                                                        | ж                                                             |  |  |  |
|                                                | 16 Redmine                                                         | еа Дарья         | 0                                                        | ×                                                             |  |  |  |
|                                                | 17 Revepc                                                          | жих Даниил       |                                                          | ×                                                             |  |  |  |
|                                                | 18 Centered                                                        | шкая Анастасия   |                                                          | ×                                                             |  |  |  |
|                                                |                                                                    |                  |                                                          |                                                               |  |  |  |

4. Проверьте список классов, в которых Вы преподаёте: раздел «классы и предметы» - вкладка «предметы» - вид «по учителям». В случае несоответствия - сообщите завучу почтой АИС «Сетевой город. Образование» или запиской. Практическое обучение и консультации проводятся ежедневно и по мере необходимости.